# 20. 如何使用條碼掃描器

本章節說明如何使用條碼掃描器及連接步驟。

| 20.1. | 概要2         | 20-2 |
|-------|-------------|------|
| 20.2. | 連接條碼掃描器的步驟2 | 20-2 |
| 20.3. | CDC/POS 模式  | 20-6 |

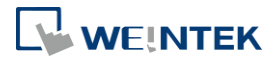

### 20.1. 概要

HMI 支援透過下列通訊埠連接條碼掃描器:

- USB
- COM Port

欲連接條碼掃描器,請先在設備清單中增加一個新裝置。

## 20.2. 連接條碼掃描器的步驟

1. 在 [系統參數設定] » [設備清單] 頁籤中增加一個裝置。

| 糸統參數  | 設定          |                 |                   |             |               | >                   |
|-------|-------------|-----------------|-------------------|-------------|---------------|---------------------|
| 設備    | HMI 屬性 一般屬性 | 系統 遠端           | 使用者密碼 擴展記憶        | 意體 行動網路     | 時間同步/夏令時間     | 鄞件                  |
| 設備清   | 單:          |                 |                   |             | 簋             | <u>前 PC 的 IP 資訊</u> |
|       | 名稱 位置       | ₫ 設備類型          | 介面 通訊協            | 諸議 站號       |               |                     |
| × 🍝   | 設備屬性        | ■=NT2072 (40)   | 24 600)           | 0           |               | ×                   |
|       | 名稱:         | Barcode Scanner | Keyboard          |             |               |                     |
|       |             | ۲               | )設備               |             |               |                     |
|       | 所在位置:       | 本機              | ~ 設定              |             |               |                     |
|       | *若設備連接至本    | 機的 HMI, 諸選擇     | "本機"; 若設備連接至其     | ŧ他的 HMI, 請選 | 睪 "速端".       |                     |
|       | 設備類型:       |                 | Barcode Scanner/K | leyboard    | •             |                     |
|       |             | 設備 ID:129, V.1  | 1.70, BARCODE.c30 |             |               |                     |
|       | 介面:         | RS-232          | ~                 | 開啟設備連接      | <del>迂冊</del> |                     |
|       |             |                 |                   |             |               |                     |
|       |             |                 |                   |             |               |                     |
| * 在此] | 頁           |                 |                   |             |               |                     |
| * 若啟  | 用<br>COM :  | COM1 (9600,N,8, | 1)                |             | 設定            |                     |
| *新琯   |             |                 |                   |             |               |                     |

2. 按下 [設定] 按鈕並完成設定。

| 條碼掃描器 / 鍵盤設定                                                                |                                        |
|-----------------------------------------------------------------------------|----------------------------------------|
| ◉ 條碼掃描器                                                                     |                                        |
| 超時: 1.0 → 秒<br>通訊埠: COM 1 →<br>傳輸速率: 9600 →<br>數據位元: 8 Bits →<br>校驗: None → | ☑ 可讀取的 byte 數目<br>10 ♀ Bytes           |
| 停止位元: 1Bit V                                                                | 結束碼設定<br>OCR/LF OSTX/ETX O其他 不檢查 確定 取消 |

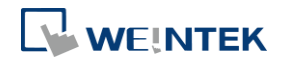

| 設定           | 描述                                           |
|--------------|----------------------------------------------|
| 超時           | 當勾選 [條碼掃描器] 時,若該裝置讀取速度較慢,                    |
|              | 可將超時設定加長以讀取完整的資料。                            |
|              | 當勾選 [鍵盤] 時,可設定透過鍵盤輸入資料的有效                    |
|              | 時間範圍,系統將於開始輸入資料時才計時。                         |
| 通訊埠          |                                              |
| 傳輸速率         | 世曜田 COM 介面哇,須正確設完修確場描哭的通訊                    |
| 數據位元         | 会動: 若羅田 IISB 介面,則無須設定通訊会動。                   |
| 校驗           | 多数,石医用 050 开面                                |
| 停止位元         |                                              |
| 可讀取的 byte 數目 | 若勾選,則可以限制條碼掃描器讀取的 byte 數目,以                  |
|              | 避免裝置讀取過多的數據。此項設定值範圍為 10~                     |
|              | 1024 °                                       |
|              | 注意:若實際讀取的 byte 數目超過設定值,將無法讀                  |
|              | 取。                                           |
| 起始碼          | 條碼掃描器所讀取到的第一個數據必須與起始碼相                       |
|              | 同,系統才會將讀取的數據視為是合法的輸入,否則                      |
|              | 將會忽略讀取的數據。                                   |
|              | 起始碼不會被存放在條碼掃描器所對應的位址中。                       |
|              | 不檢查                                          |
|              | 若不使用起始碼,系統會將全部讀取到的數據存放在                      |
|              | 條碼掃描器對應的位址中。                                 |
|              | STX                                          |
|              | 以 0x02 做為起始碼。                                |
|              | ETX                                          |
|              | 以 0x03 做為起始碼。                                |
|              | 其他                                           |
|              | 由使用者自訂數據的起始碼。                                |
|              | 例如: 起始碼為 255 (0xff),且讀取到的數據為                 |
|              | 0xff 0x34 0x39 0x31 0x32 0x30 0x30 0x34 0x37 |
|              | 但實際存放在條碼掃描器對應位址中的數據為                         |
|              | 0x34 0x39 0x31 0x32 0x30 0x30 0x34 0x37      |
| 結束碼設定        | 結束碼設定                                        |
|              | 結束碼可用來標示數據的結尾,當讀取到結束碼時,                      |
|              | 表示讀取到一筆完整的數據。                                |
|              | 不檢查                                          |
|              | 若不使用結束碼,系統會將全部讀取到的數據存放在                      |
|              | 條碼掃描器對應的位址中。                                 |

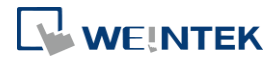

# STX 以 0x02 做為結束碼。 ETX 以 0x03 做為結束碼。 STX/ETX 以 0x02 或 0x03 做為結束碼。 CR/LF 以 0x0a 或 0x0d 做為結束碼。 其他 由使用者自訂數據的結束碼。 例如: 結束碼為 55 (0x37),且讀取到的數據為 0x34 0x39 0x31 0x32 0x30 0x30 0x34 0x37 但實際存放在條碼掃描器對應位址中的數據為 0x34 0x39 0x31 0x32 0x30 0x30 0x34

完成以上各項設定後,即可在[設備清單]中發現一個新的條碼掃描器裝置。 此時在物件的設定屬性頁中的[設備]即可選擇條碼掃描器,並可使用相關的位址類型。

| 位址類型 | 位址名稱        | 描述                              |
|------|-------------|---------------------------------|
| 位元   | FLAG        | FLAG 0: 指示數據是否讀取完成。在讀取到數據       |
|      |             | 時,系統會自動將 FLAG 先設定為 OFF,待讀取      |
|      |             | 成功後再設定為 ON。                     |
|      | RESET       | RESET 0: 當設為 ON 時,可清除 BARCODE 和 |
|      |             | RESULT 內的數據。                    |
|      | CONNECT_STA | CONNECT_STATUS 0:               |
|      | TUS         | 指示是否接上 USB 介面的條碼掃瞄器設備,當狀態       |
|      |             | 為 ON 時表示已接上。                    |
| 字組   | BARCODE     | BARCODE 0:記錄目前讀取到的 byte 數目。     |
|      |             | BARCODE 1~n:存放裝置讀取的數據。          |
|      | RESULT      | RESULT 0: 指示 BARCODE 的讀取結果。各項數據 |
|      |             | 的表示意義如下:                        |
|      |             | 0x00: 等待讀取 BARCODE。             |
|      |             | 0x01: 讀取 BARCODE 成功。            |
|      |             | <b>0x02: BARCODE</b> 格式錯誤。      |
|      |             | 0x03:在啟用 [可讀取的 byte 數目] 時,所讀取   |
|      |             | 的數據長度超過所設定的大小。                  |
|      |             | 0x04: 在啟用 [檢查起始碼] 時,所讀取的數據      |
|      |             | 不符合設定值。                         |

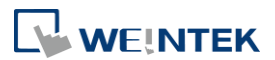

**0x05**: 在啟用 [結束碼] 時,所讀取的數據不符 合設定值。

# 範例 1

假設目前條碼掃描器的設定如下圖,且讀取到的條碼為 9421007480830,圖中的數值物件 (BYTES) 的位址為 BARCODE 0,字元物件 (BARCODE) 的位址為 BARCODE 1~n。

| ✓ 可讀取的 byte 數目<br>13 ◆ bytes                      |                                                                                       |
|---------------------------------------------------|---------------------------------------------------------------------------------------|
| 起始碼<br>● 不檢查<br>○ STX ○ ETX<br>○ 其他               | Address : BARCODE O<br>BYTES : 13<br>Address : BARCODE 1~n<br>BARCODE : 9421007480830 |
| 結束碼設定<br>○不檢查<br>○STX ○ETX ○STX/ETX ●CR/LF<br>○其他 |                                                                                       |

此時條碼掃描器裝置對應的位址所存放的數據如下:

| 條碼掃描器對應位址 | 數據                              |
|-----------|---------------------------------|
|           | 13 bytes (十進制)                  |
|           | 但實際存入位址中的數據為 14 bytes = 7 words |
| BARCODE U | 也就是當讀取 byte 數目為奇數時,系統會自動加       |
|           | 上一個 byte 的數據 (0x00)             |
| BARCODE 1 | 3439 (HEX)                      |
| BARCODE 2 | 3132 (HEX)                      |
| BARCODE 3 | 3030 (HEX)                      |
| BARCODE 4 | 3437 (HEX)                      |
| BARCODE 5 | 3038 (HEX)                      |
| BARCODE 6 | 3338 (HEX)                      |
| BARCODE 7 | 0030 (HEX)                      |

# Note

每台 HMI 只支援連接一台 USB 介面的條碼掃描器裝置。當工程檔案的裝置列表中包含 USB 條碼掃描器裝置時,系統暫存器 LB-9064 [啟用 USB 條碼掃描器裝置 (鍵盤功能關閉)(當狀態為 ON)]將自動被設定為 ON。若此時需恢復 USB 鍵盤的功能並暫停使用 USB 條碼掃描器,可以將 LB-9064 設定為 OFF。

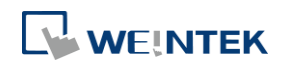

➡ 請點選此圖示下載範例程式。下載範例程式前,請先確定已連上網路線。

# 20.3. CDC/POS 模式

若條碼掃描器有支援 CDC 或 POS 模式,可選擇 Barcode Scanner CDC/POS Mode (USB)驅動程式通訊, 優化條碼掃描器的讀取時間。

1. 在 [系統參數設定] » [設備清單] 頁籤中增加一個裝置。

| 行動                     | 網路                                       |                                    | 時間同步/                                                    | 夏令時間                                                 |                                        |                              | 郵件                                       |                      | FTP           |
|------------------------|------------------------------------------|------------------------------------|----------------------------------------------------------|------------------------------------------------------|----------------------------------------|------------------------------|------------------------------------------|----------------------|---------------|
| と備                     | HMI 層性                                   | £                                  | 一般屬性                                                     | 系統                                                   | 遨                                      | 湍                            | 使用者                                      | 密碼                   | 擴展記憶體         |
| 備清單:                   |                                          |                                    |                                                          |                                                      |                                        |                              |                                          |                      | 當前 PC 的 IP 资調 |
|                        | 名稱                                       | 位置                                 | 設備類型                                                     |                                                      |                                        | 介面                           | 通訊協議                                     | 站號                   |               |
| → ₩<br>2.借 屬 性         | 1                                        | -4- 492                            | -11700701//-117                                          | T0070\/0 /000                                        | - 400)                                 |                              |                                          | <u>^</u>             | ×             |
| x 176 1881 1.1.        | e 117                                    |                                    |                                                          |                                                      |                                        |                              |                                          |                      |               |
|                        | 名稱:                                      | Barcod                             | de Scanner CDC/                                          | POS Mode (US                                         | B)                                     |                              |                                          |                      |               |
|                        |                                          |                                    | ◉ 設備                                                     | Ì                                                    |                                        |                              |                                          |                      |               |
|                        |                                          |                                    |                                                          |                                                      |                                        |                              |                                          |                      |               |
| ,                      | 所在位置:                                    | 本機                                 | ~                                                        | 設定                                                   |                                        |                              |                                          |                      |               |
| )<br>* \$*\$\$4        | 所在位置:                                    | 本機                                 | ₩ 法怨!罢 * #                                               | 設定                                                   | <u>卒石甘</u> 4                           | kóh u                        | uī 注怨探                                   | *)去:""               |               |
| )<br>*若設(              | 所在位置:<br>備連接至本 <sup>。</sup>              | 本機<br>機的 HM                        | ────────────────────────────────────                     | 設定<br>镌 <b>;</b> 若設備連持                               | 安至其他                                   | b的 HI                        | MI, 諸選擇                                  | 遠端.                  |               |
| ,<br>*若設(              | 所在位置:<br>備連接至本:<br>設備類型:                 | 本機<br>機的 HM                        | ✓<br>MI, 請選擇 "本機<br>Ba                                   | 設定<br>ٷ"; 若設備連持<br>rcode Scanner                     | 赛至其他<br>CDC/PC                         | 也的 HI<br>DS Mo               | MI, 請選擇<br>de (USB)                      | "遠端".                | •             |
| ,<br>*若設(<br>i         | 所在位置:<br>備連接至本 <sup>。</sup><br>設備類型:     | 本機<br>機的 HM                        | MI, 請選擇 "本機<br>Ba<br>D : 605, V.1.00, I                  | 設定<br>鬱"; 若設備連持<br>rcode Scanner<br>BARCODE_CD       | 接至其他<br>CDC/PC<br>C_POS_               | 性的 HI<br>DS Mo<br>MODE       | MI, 請選擇<br>de (USB)<br>_USB.c33          | "遠端".                | •             |
| ,<br>*若設(<br>i         | 所在位置:                                    | 本機<br>機的 HM<br>設備 II               | MI, 請選擇 "本機<br>Ba<br>D : 605, V.1.00, I                  | 設定<br>赘"; 若設備連括<br>rcode Scanner<br>BARCODE_CD       | 赛至其他<br>CDC/PC<br>C_POS_               | 也的 HI<br>DS Mo<br>MODE<br>開取 | MI, 請選擇<br>de (USB)<br>_USB.c33<br>設備連接手 | "速端".                |               |
| ,<br>*若設(<br>i         | 所在位置:<br>備連接至本<br>設備類型:<br>介面:           | 本機<br>機的 HM<br>設備 II<br>USB        | MI, 請選擇 "本機<br>Ba<br>D : 605, V. 1.00, I                 | 設定<br>號;若設備連挑<br>ncode Scanner<br>BARCODE_CD         | 赛至其他<br>CDC/PC<br>C_POS_<br>✓ <b>①</b> | 也的 HI<br>DS Mo<br>MODE<br>開取 | MI, 諸選擇<br>de (USB)<br>_USB.c33<br>設備連接手 | "遠端".<br>            | •             |
| )<br>*若設(<br>*於HM      | 所在位置:                                    | 本機<br>機的 HM<br>設備 II<br>USB<br>線棋擬 | MI, 請選擇 "本機<br>Ba<br>D : 605, V.1.00, I<br>(使用 LB-12358) | 設定<br>號;若設備連挑<br>rcode Scanner<br>BARCODE_CD<br>).   | 赛至其他<br>CDC/PC<br>C_POS_<br>✓ 〔        | 也的 HI<br>DS Mo<br>MODE<br>開取 | MI, 請選擇<br>de (USB)<br>_USB.c33<br>設備連接手 | "速端".<br><u>冊</u>    | •             |
| ,<br>*若設(<br>*於HM      | 所在位置:                                    | 本機<br>機的 HP<br>設備 II<br>USB<br>線棋擬 | MI, 請選擇 "本視<br>Ba<br>D : 605, V.1.00,<br>(使用 LB-12358)   | 設定<br>數"; 若設備連訪<br>mcode Scanner<br>BARCODE_CD<br>). | 接至其他<br>CDC/PC<br>C_POS_<br>✓ 〔〕       | 也的 HI<br>DS Mo<br>MODE<br>開啟 | MI, 請選擇<br>de (USB)<br>_USB.c33<br>設備連接手 | "遠端".<br><u>——</u> … | Þ             |
| ,<br>*若設(<br>*於HM      | 所在位置:<br>備連接至本<br>設備類型:<br>介面:<br>I上支援離結 | 本機<br>識的 HM<br>設備 II<br>USB<br>線棋擬 | MI, 請選擇 "本視<br>Ba<br>D : 605, V.1.00,<br>(使用 LB-12358)   | 設定<br>數; 若設備連訪<br>mcode Scanner<br>BARCODE_CD<br>).  | 赛至其他<br>CDC/PC<br>C_POS_<br>✓          | 也的 HI<br>DS Mo<br>MODE<br>開啟 | MI, 諸選擇<br>de (USB)<br>_USB.c33<br>設備連接手 | "逮端".<br>一一          | b             |
| ,<br>*若設(<br>i<br>*於HM | 所在位置:<br>備連接至本<br>設備類型:<br>介面:<br>I上支援離  | 本機<br>識的 HM<br>設備 II<br>USB<br>線棋擬 | MI, 铸選擇 "本視<br>Ba<br>D : 605, V.1.00,<br>(使用 LB-12358)   | 設定<br>號;若設備連訪<br>rcode Scanner<br>BARCODE_CD<br>).   | 赛至其ff<br>CDC/₽(<br>C_POS_<br>✓         | 也的 HI<br>DS Mo<br>MODE<br>開設 | MI, 請選擇<br>de (USB)<br>_USB.c33<br>設備連接手 | ■速端".<br>=<br>一一     | <b>b</b>      |

2. 按下 [設定] 按鈕並完成設定。

| 超時 (秒): 1.0 ~<br>通訊延時 <b>(</b> <del>室</del> 秒): 0 |
|---------------------------------------------------|
| 模式: <mark>CDC ~</mark><br>* 只支援於 OS 版本            |
|                                                   |
| 確定 取消                                             |

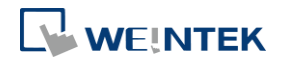

| 設定   | 描述                             |
|------|--------------------------------|
| 超時   | 當條碼掃描器沒有回應 HMI 的命令超過超時設定,則視為該設 |
|      | 備斷線。                           |
|      | CDC 模式:此模式沒有結束字元,無法確認數據是否已完整讀  |
|      | 取,因此超時的設定決定數據收取結束的時間。          |
| 通訊延時 | 增加通訊延時於 HMI 與條碼掃描器的通訊之中。       |
| 模式   | 可選擇 CDC 或 POS 模式。              |

完成以上各項設定後,即可在[設備清單]中發現一個新的條碼掃描器裝置。

此時在物件的設定屬性頁中的 [設備] 即可選擇條碼掃描器,並可使用相關的位址類型。

| 位址類型 | 位址名稱          | 描述                                                                       |
|------|---------------|--------------------------------------------------------------------------|
| 位元   | flag          | 指示數據是否讀取完成。在讀取到數據時,系                                                     |
|      |               | 統會自動將 flag 先設定為 OFF,待讀取成功後                                               |
|      |               | 再設定為 ON。                                                                 |
|      |               |                                                                          |
| 字組   | data          | data 0~1999:存放裝置讀取的數據。                                                   |
| 字組   | data<br>state | data 0~1999:存放裝置讀取的數據。<br>state 0:數值為 0 代表系統未偵測到條碼掃描                     |
| 字組   | data<br>state | data 0~1999:存放裝置讀取的數據。<br>state 0:數值為 0 代表系統未偵測到條碼掃描器;數值為 1 代表條碼掃描器正常連接。 |

20-7

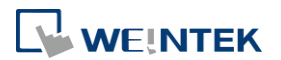